# 通关无纸化签约申请步骤

Sul

Wetric

Intress Inticle

Article Rages

S, Idy

Budge

DOUL

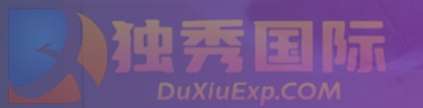

## 通关无纸化签约

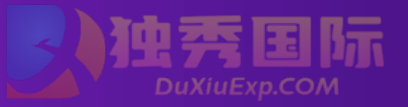

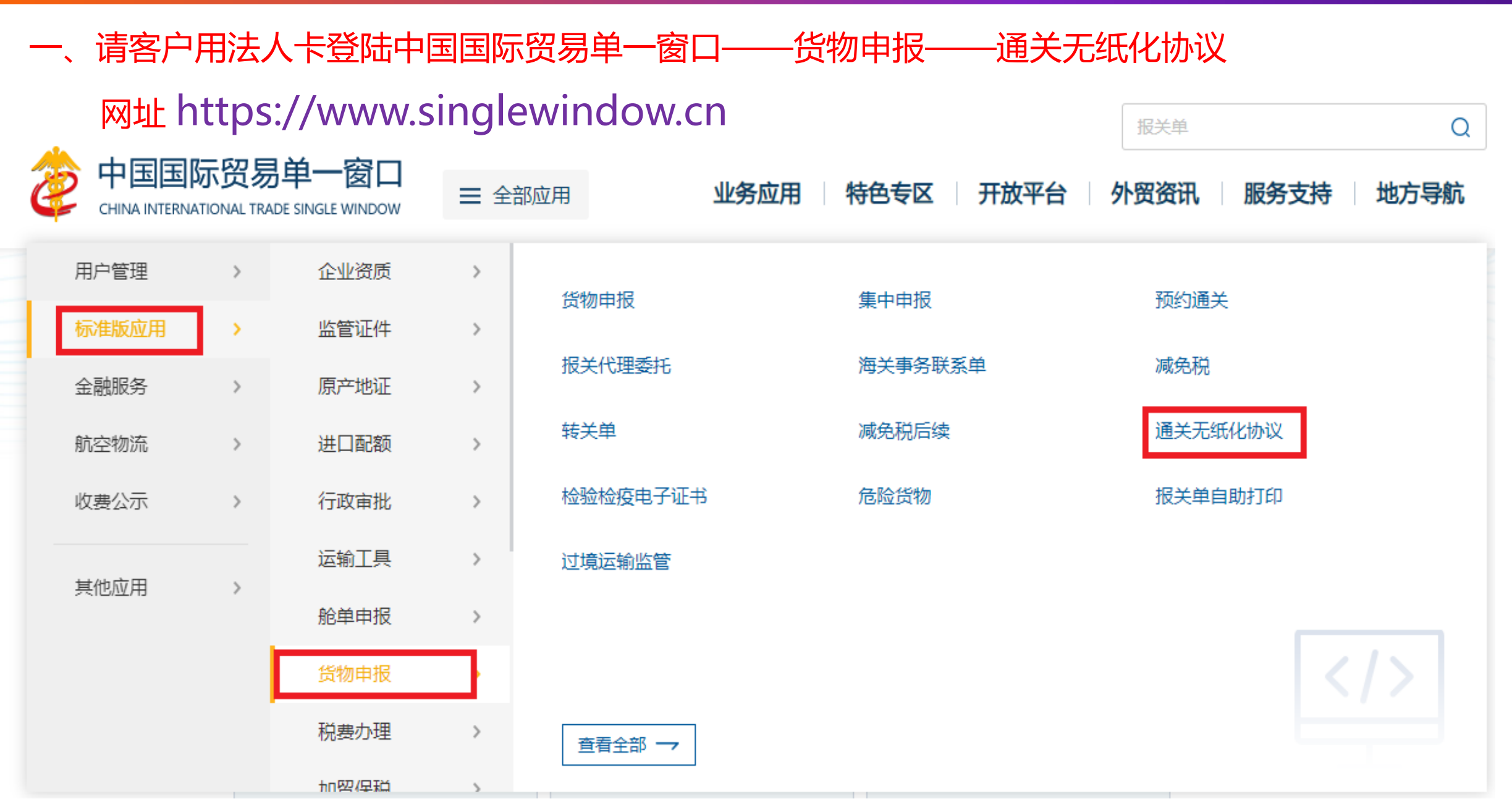

### 二、进入如下界面,选择第三方协议签约,点击同意,单击签约

| 通关无纸化协议 〈     | 三                                                                                                    | ▶ 关闭 |
|---------------|----------------------------------------------------------------------------------------------------|------|
| 通关无纸化协议签约   < | ◎ 三方协议签约                                                                                                    |      |
| 三方协议签约        | 企业名称 海关注册编码                                                                                                    |      |
| 三方协议解约        | 签署入当前日期120231108                                                                                                    |      |
| 三方协议查询        | 根据海关总署《2017年第8号公告》,签约一次即可在全国开展通关无纸化业务。您已完成签约操作,无需进行签约。<br>                                                                               |      |
|               |                                                                                                    |      |
|               | 海关通关作业无纸化协议                                                                                                    | 11   |
|               | 甲方:中华人民共和国 海关                                                                                                    |      |
|               | 乙方:                                                                                                    |      |
|               | 丙方:中国电子口岸数据中心                                                                                                    |      |
|               | 本协议所称通关作业无纸化是指海关以企业分类管理和风险分析为基础,按照风险等级对进出口货物实施分类,运用信息化技术改变海关验凭进出口收发货人递交纸质报关单及随附单证办理通关手续的做法,直接对企业联网申报的报关单及随<br>单证的电子数据进行无纸审核、验放处理的通关作业方式。 | 跗    |
|               | 本协议甲方为全国各直属海关,乙方为在海关注册登记的进出口收发货人或报关企业,丙方为中国电子口岸数据中心。                                                                                     |      |
|               | 本协议所称电子数据,如无其他特殊限定,是指乙方通过丙方向甲方提交的报关单电子数据、随附单证电子数据、以及甲方通过丙方向乙方反馈的电子回执数据。                                                                  |      |
|               | 为改进海关监管和服务,方便企业合法进出口,加快通关速度,简化进出口货物的报关手续,乙方提出申请,经甲方通过对乙方守法和资信等情况的审查,自甲方处获许按照通关作业无纸化方式办理海关手续。丙方依据本协议为甲、乙双方开                               | 展    |
|               |                                                                                                    | )同意  |
|               | <b>签约</b>                                                                                                    |      |
|               | 」 提示 ×                                                                                                    |      |
| 三、跳出          | 」右框提示,点击确定,即成功完成无纸化签约 ? <sup>② 感是否确定签约?</sup>                                                                                            |      |
|               | <b>取消</b> 确定                                                                                                    |      |

# 电子委托ePOA申请步骤

Sul

Metric

tricle

Article Roges

S, Idy

Budge

DOUL

油索国际 DuXiuExp.COM

## 登录中国国际贸易单一窗口网站

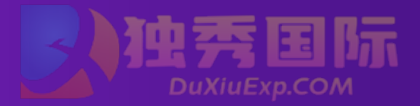

## 网址 https://www.singlewindow.cn

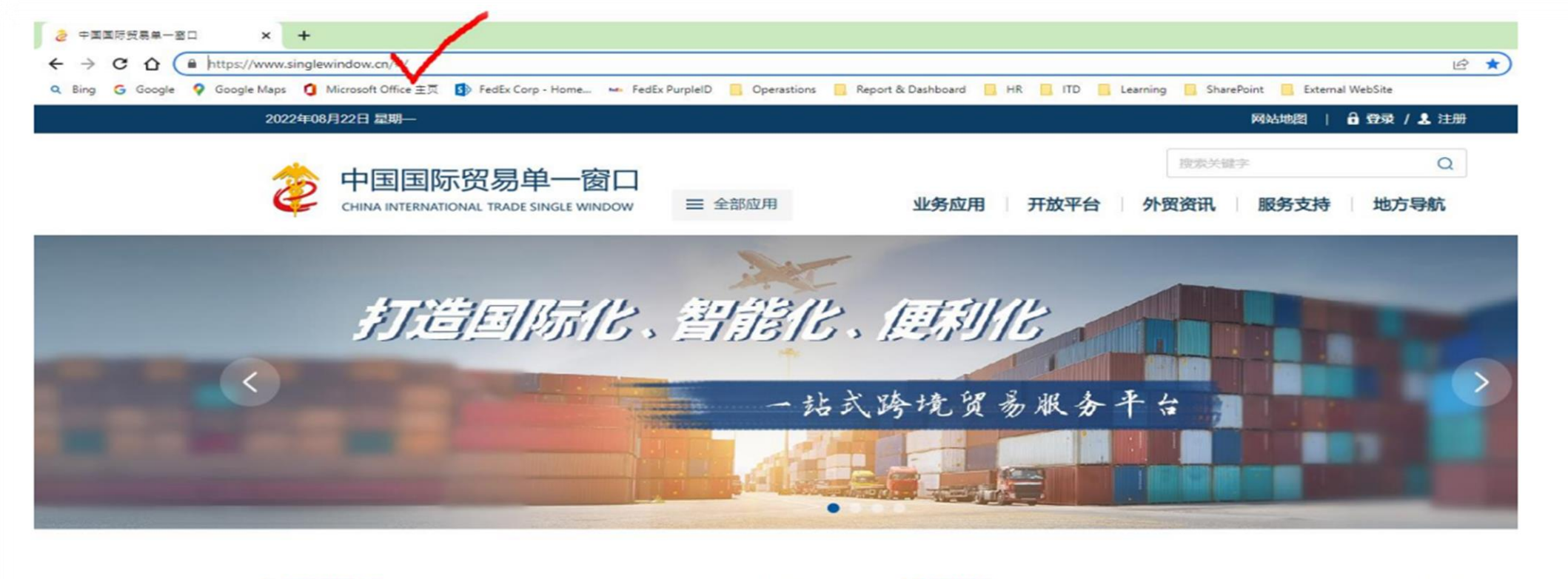

#### 最新动态

2022-08-15

#### 查看更多>>

#### 新特性

#### 查看更多>>>

#### 关于中国国际贸易"单一窗口"水空运输工具系统更新的通知 根据海关总署公告2021年第94号要求,中国国际贸易"单一窗

口"航空运输工具系统供退物料申报业务使用的物料代码需变更...

#### 中国电子口岸关于系统维护的公告

2022-07-28 为提升中国电子口岸系统运行的稳定性,我中心定于2022年7月30

货物申报 2022年08月18日版本 2022-08-18 为方便企业打印电子委托协议,在进出口报关单随附单搁页面新增 电子委托协议打印功能。

#### 代理委托 2022年08月18日版本

2022-08-18 代理委托委托协议查询优化,通过报关单编号查询时无需填写其他

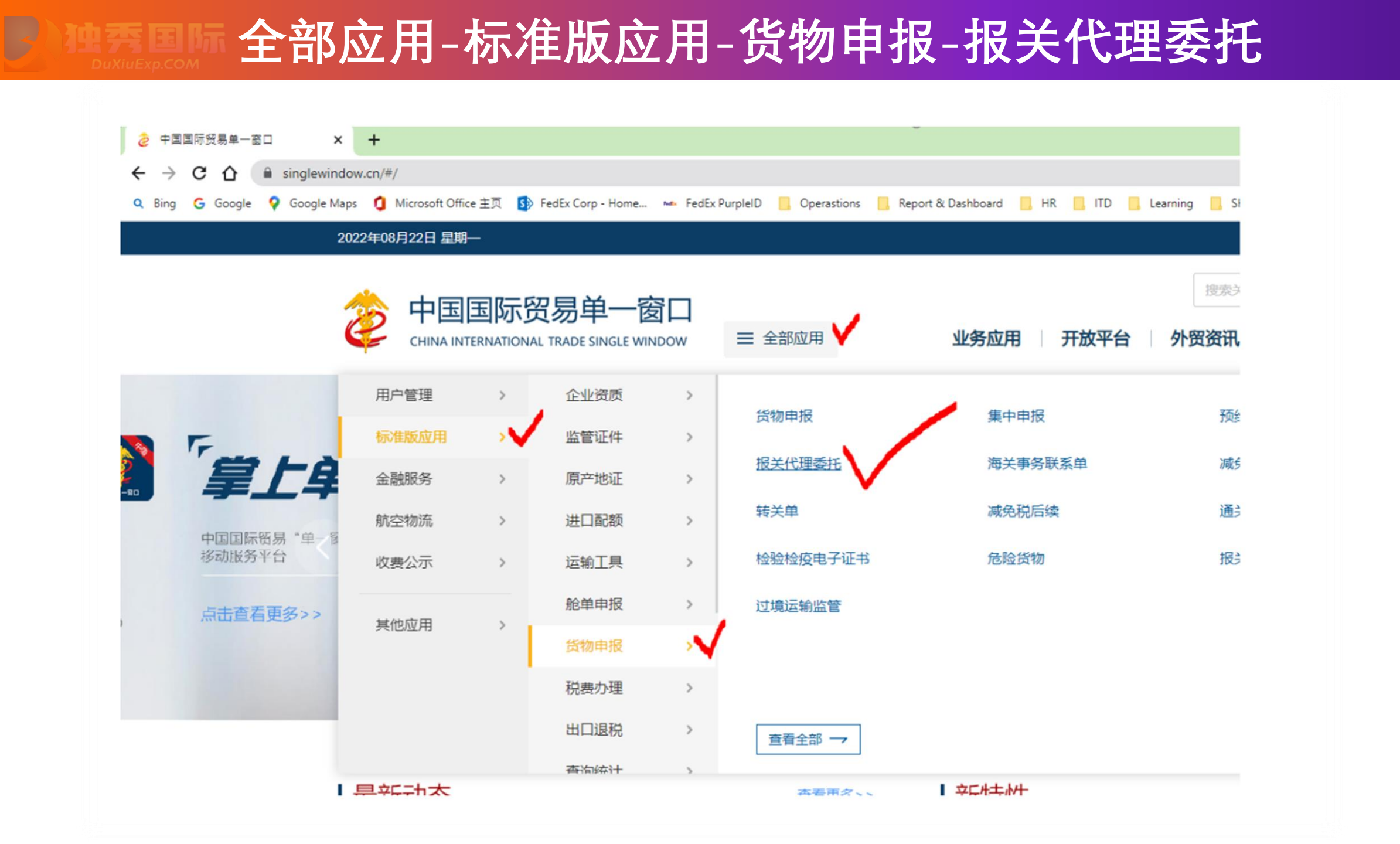

登录系统

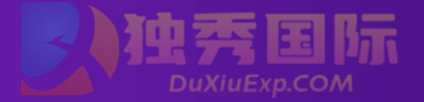

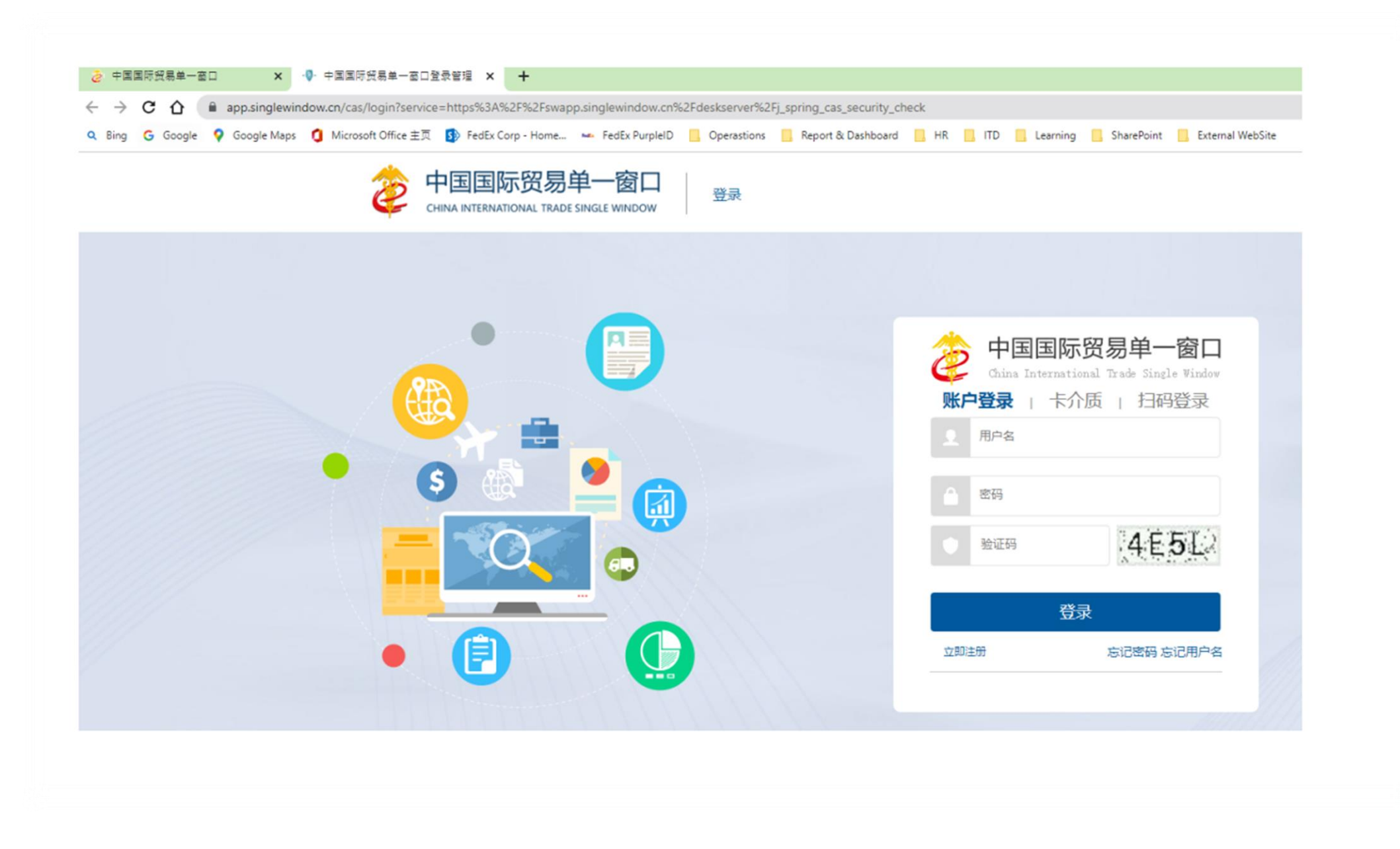

# 发起委托申请后,输入被委托方信息后发起委托即可

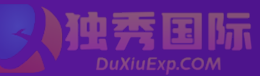

### 被委托方企业海关编码: 3105980029 被委托方企业名称: 联邦快递(中国)有限公司上海分公司 委托关系书有效期: 12个月(建议) 自动确认: 勾选(建议), PVGIP会在24小时内做确认

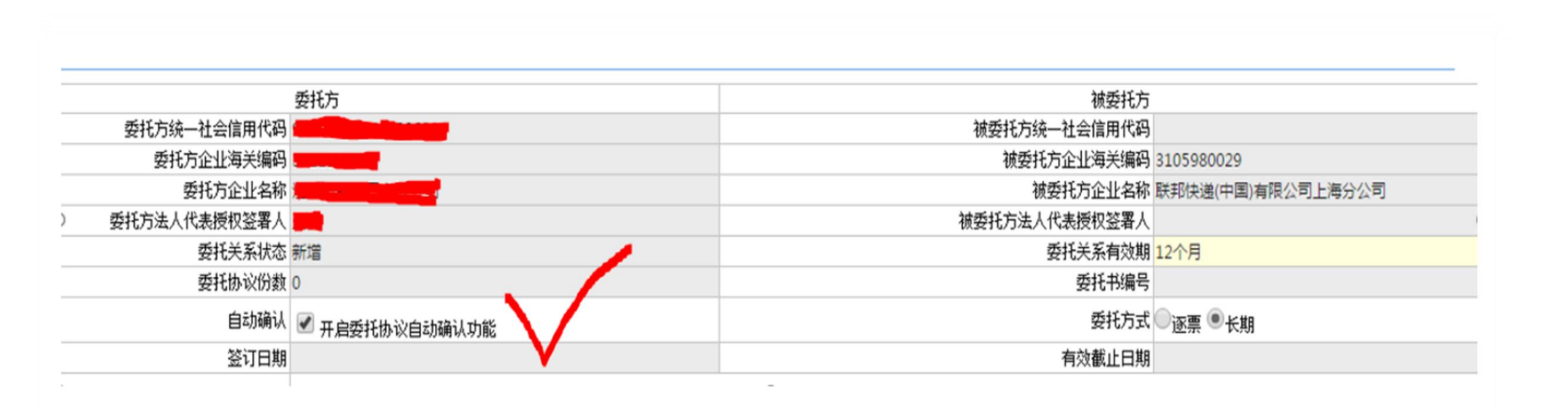